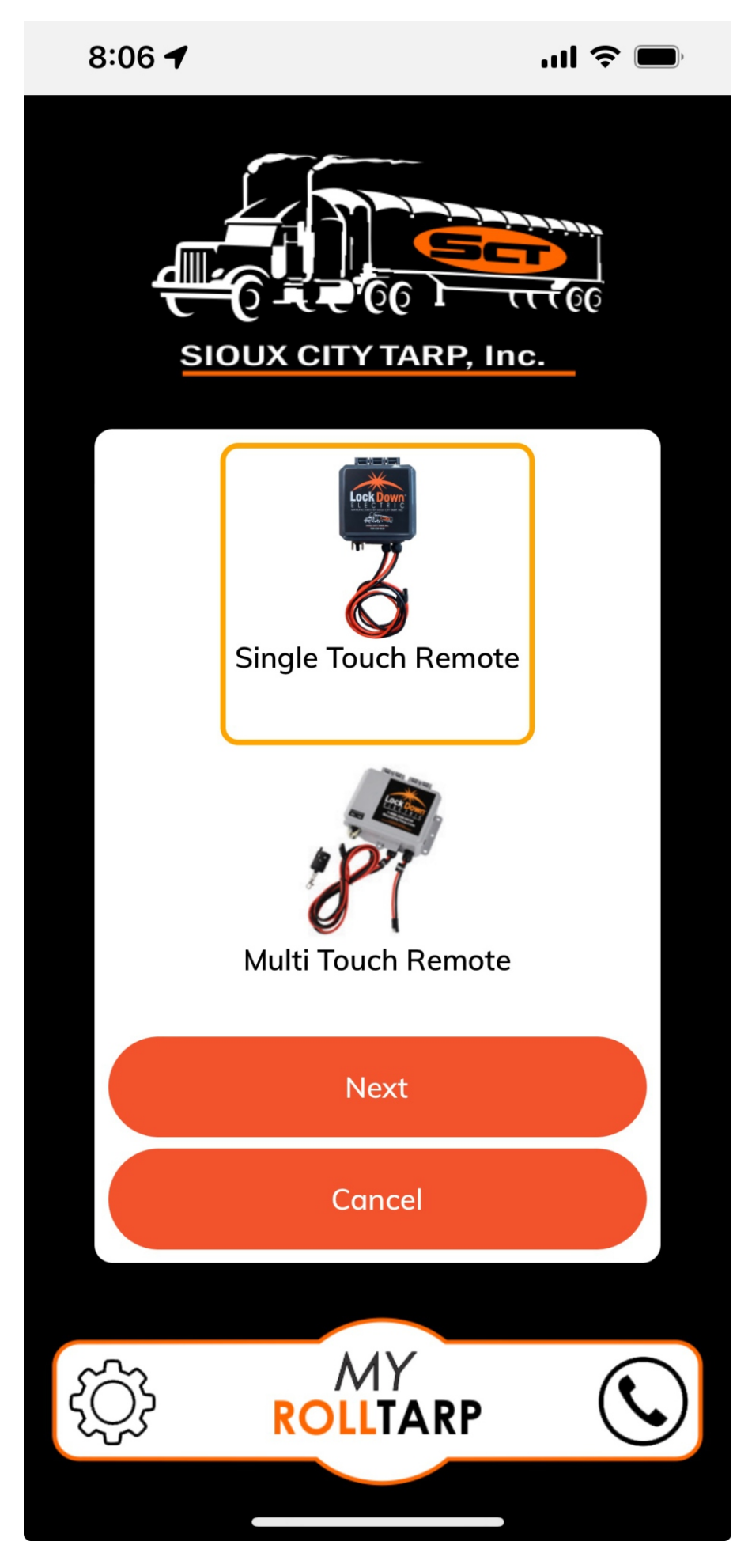

During setup, make sure the correct device is selected.

If the incorrect device is selected, the app will not send the correct signals and the device will not function.

| 8:03 🕇       |                       | .ıll 🗢 🔲  |  |  |  |
|--------------|-----------------------|-----------|--|--|--|
| Settings     |                       |           |  |  |  |
| Soft         | ware Update Available | 1 >       |  |  |  |
|              |                       |           |  |  |  |
| ≁            | Airplane Mode         |           |  |  |  |
| <b>?</b>     | Wi-Fi                 | gamainc > |  |  |  |
| *            | Bluetooth             | On >      |  |  |  |
| ((†))        | Cellular              | >         |  |  |  |
| ര            | Personal Hotspot      | >         |  |  |  |
|              |                       |           |  |  |  |
|              | Notifications         | >         |  |  |  |
| <b>(</b> ((( | Sounds & Haptics      | >         |  |  |  |
| C            | Focus                 | >         |  |  |  |
| X            | Screen Time           | >         |  |  |  |
|              |                       |           |  |  |  |
| $\bigotimes$ | General               | >         |  |  |  |
|              | Control Center        | >         |  |  |  |
| **           | Display & Brightness  | >         |  |  |  |
|              | Home Screen & App Lib | orary >   |  |  |  |

If bluetooth will not connect. Check settings and make sure Bluetooth is turned On.

| 8:27 -                 | 🎓 🔳 |
|------------------------|-----|
| Settings General       |     |
| About                  | >   |
| Software Update        | >   |
|                        |     |
| AirDrop                | >   |
| AirPlay & Handoff      | >   |
| Picture in Picture     | >   |
| CarPlay                | >   |
|                        |     |
| iPhone Storage         | >   |
| Background App Refresh | >   |
|                        |     |
| Date & Time            | >   |
| Keyboard               | >   |
| Fonts                  | >   |
| Language & Region      | >   |
| Dictionary             | >   |
|                        |     |

Check to make sure your software is up to date. In the settings menu, click on software update and see if there is an update available.

| 8:20 | ) 4           |   | do           |
|------|---------------|---|--------------|
|      | Settings      |   |              |
|      | Magnin/yRun   |   |              |
|      | Marguee       |   |              |
|      | MURINIW'S     |   |              |
|      | McHenry Aware |   |              |
| •    |               |   |              |
|      | Menantis      |   |              |
| ٥    |               |   |              |
|      |               |   |              |
|      |               |   |              |
|      |               |   |              |
|      | my#787        |   |              |
|      | myChevrolet   |   |              |
|      | MyFitnessPal  |   |              |
|      | my©           |   |              |
| MY   | MyRollTarp    | > | $\mathbf{D}$ |
|      | Myna          |   |              |
|      | My/Tearro     |   |              |

If bluetooth is turned On, scoll down to MyRollTarp in settings.

| 8:20 🗲                     | <b>ul 🗢 </b> | Make sure Bluetooth and Camera are both turned ON. |
|----------------------------|--------------|----------------------------------------------------|
| Settings MyRollTarp        |              |                                                    |
| ALLOW MYROLLTARP TO ACCESS |              |                                                    |
| Bluetooth                  |              |                                                    |
| Camera                     |              |                                                    |
| Siri & Search              | >            |                                                    |
|                            |              |                                                    |
|                            |              |                                                    |
|                            |              |                                                    |
|                            |              |                                                    |
|                            |              |                                                    |
|                            |              |                                                    |
|                            |              |                                                    |

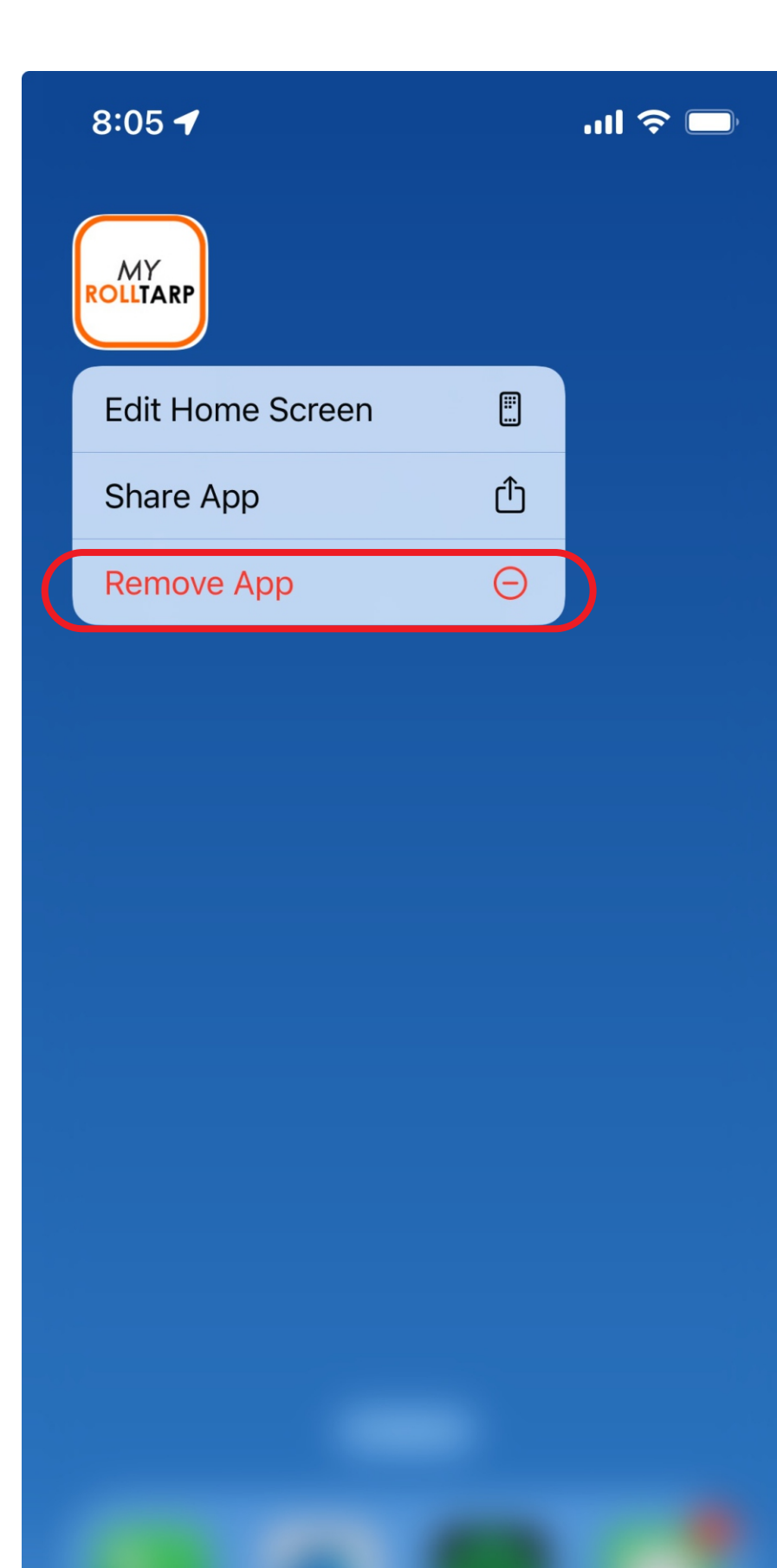

If Bluetooth is on and the app will not connect, reinstalling the app should correct the issue. On current iOS operating systems, hold down on the app icon and a menu will appear. Click on "remove app". Then go to the app store and start a fresh installation.

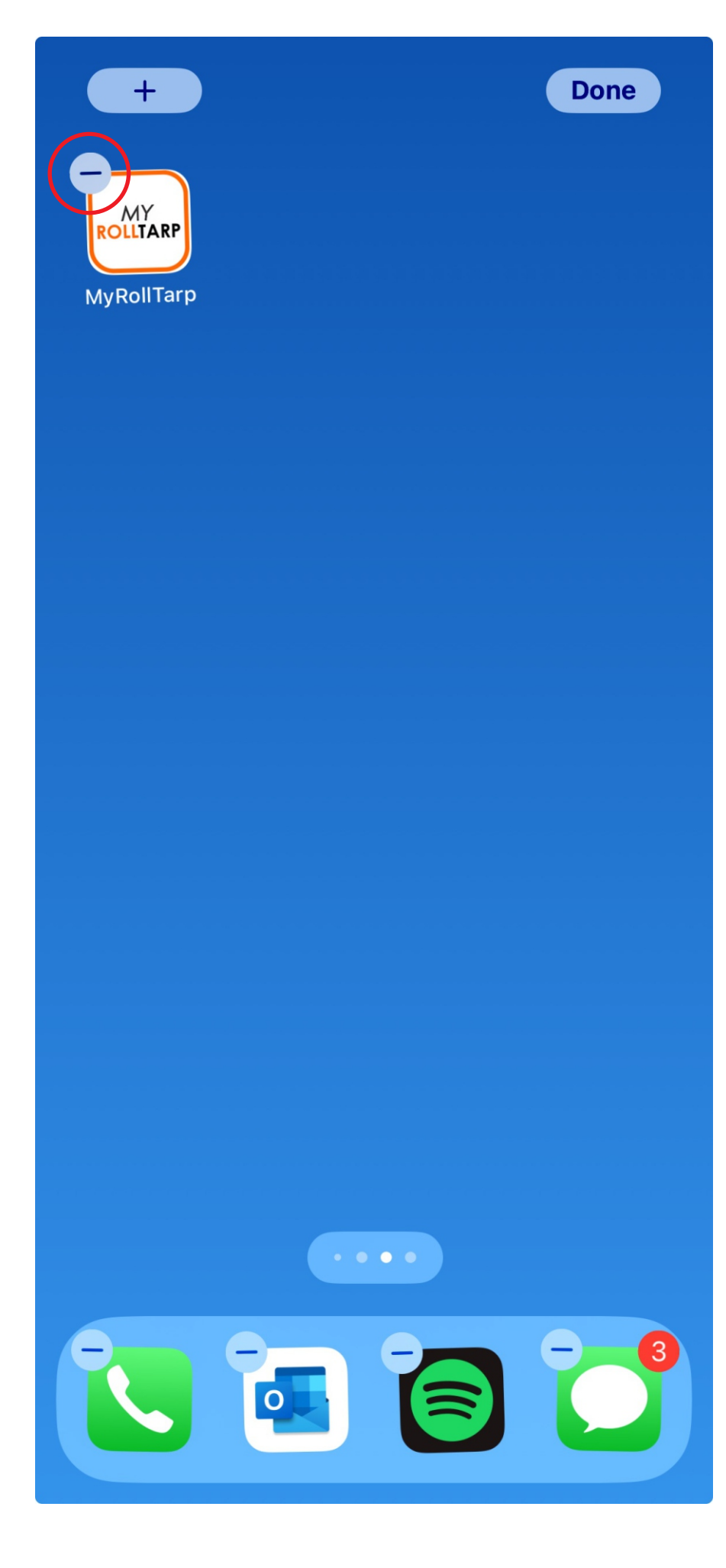

On older operating systems, press and hold the app until the "-" symbol appears. Click on the "-" to delete the app. Go to the app store and start a fresh installation.